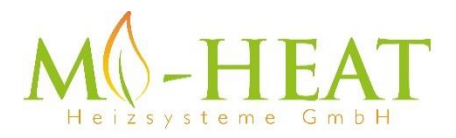

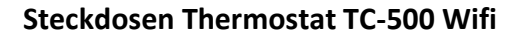

Vielen Dank das Sie sich für unseren smarten Steckdosen Thermostat TC-500 Wifi entschieden haben

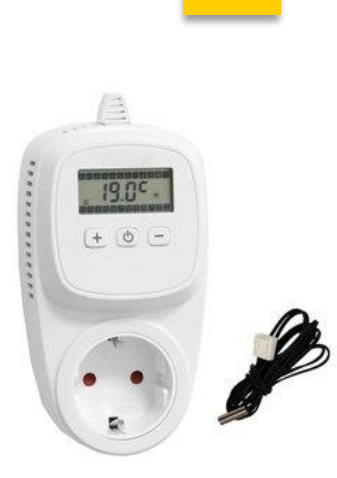

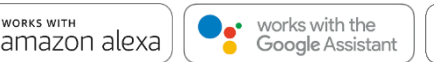

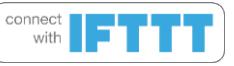

# Eigenschaften:

- Per App programmierbar/bedienbar
- Kompatibel mit Amazon Alexa, Google Assistent und IFTTT
- Einfache Installation
- Einfache 3 Tasten-Bedienung
- Heiz- und Kühl-Modus
- Integrierter Wärmepumpenschutz
- Einfach strukturiertes Display

## Technische Daten:

- Betriebsspannung: 230Vac
- Schaltleistung: 3600W/16A (ohmsche Last) /3A kapazitive Last
- Sicherungsspeicher: EEPROM
- Temperatursensor: interner oder externer Sensor
- Temperatureinstellung: 5°C 35°C (Standartwert: 28°C)
- Betriebstemperatur: +5 ~ 65°C
- Genauigkeit: +/- 0.5°C (+/- 1°F)
- Abmessungen: 70 x 41.5 x 140mm
- Farbe: Weiß
- IP Schutzklasse: 20 (Sensor IP44)
- Zertifizierung: CE

## App Einbindung und Programmierung:

Um das Thermostat per Smartphone App einrichten bzw. programmieren zu können, ist zunächst die kostenfreie TuyaSmart App aus dem jeweiligen App-Store zu laden und zu installieren.

Mindestanforderung Smartphone: iOS9 oder neuer, Android 4.1 oder neuer

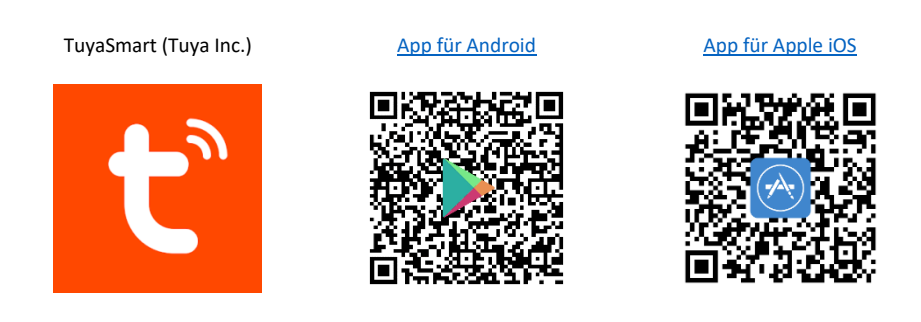

Die folgenden Schritte zeigen die Einrichtung der TuyaSmart App, sowie die Einbindung und Programmierung des Thermostaten.

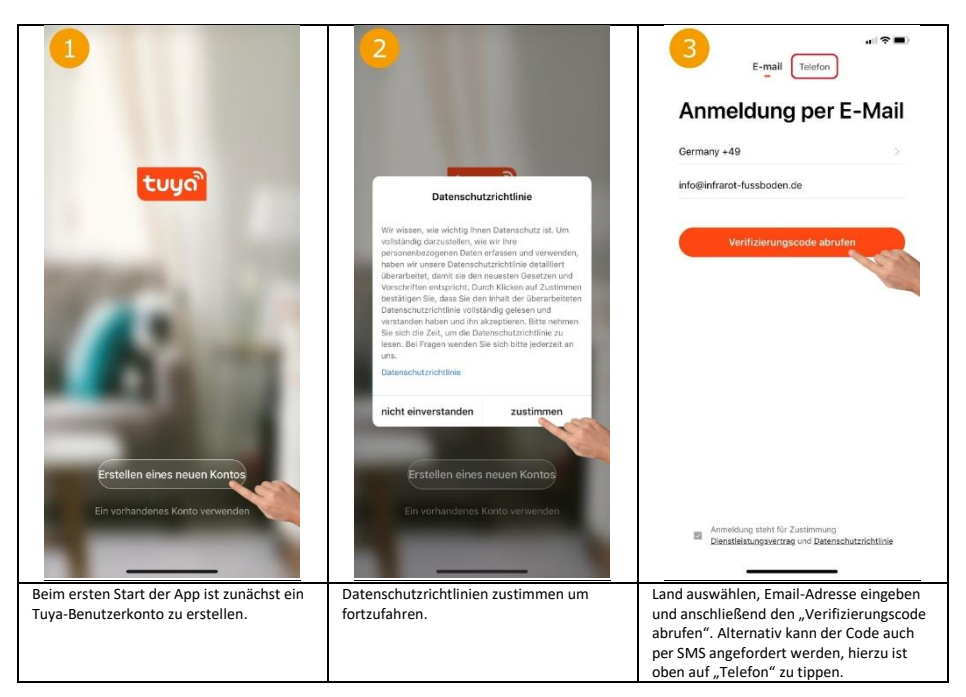

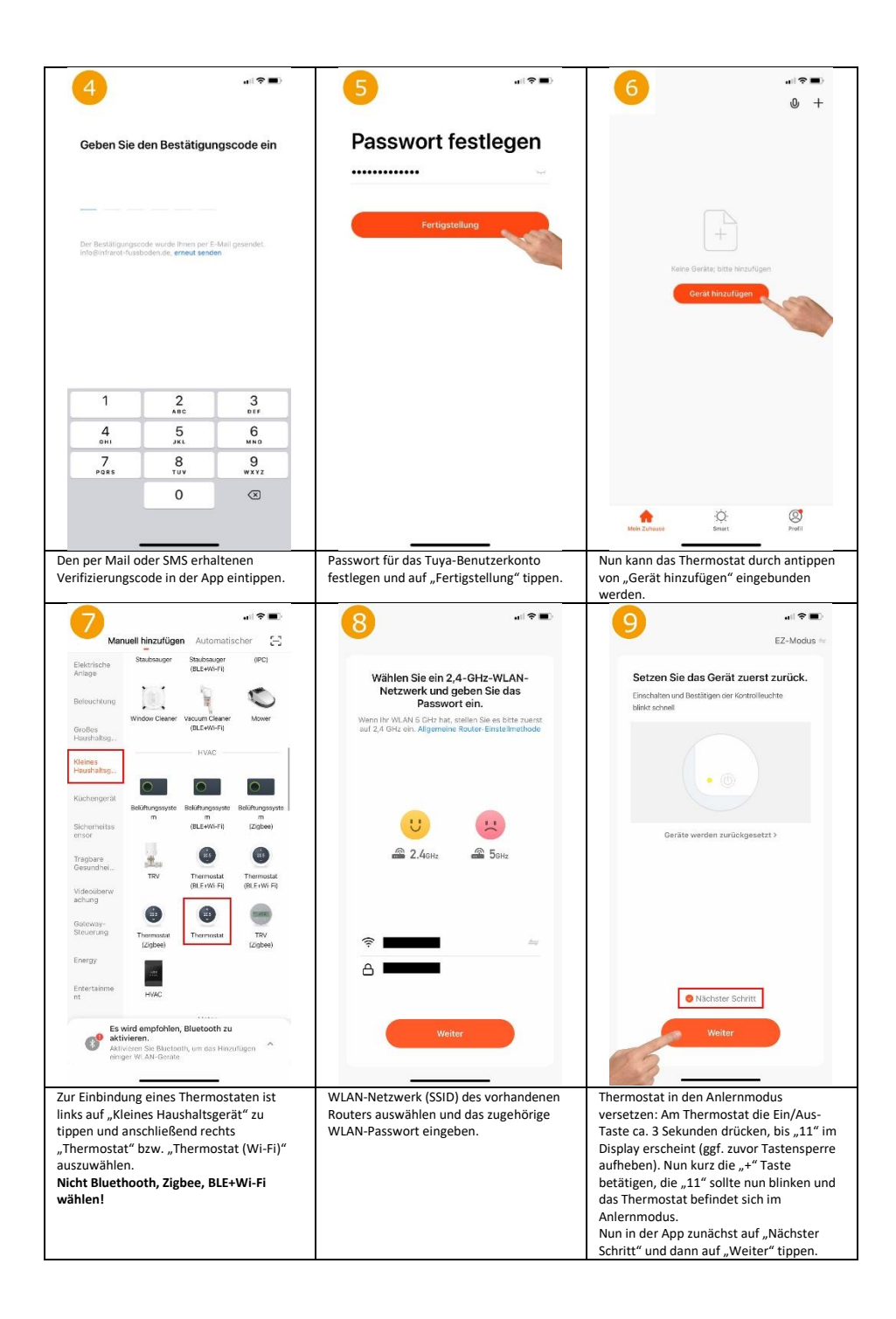

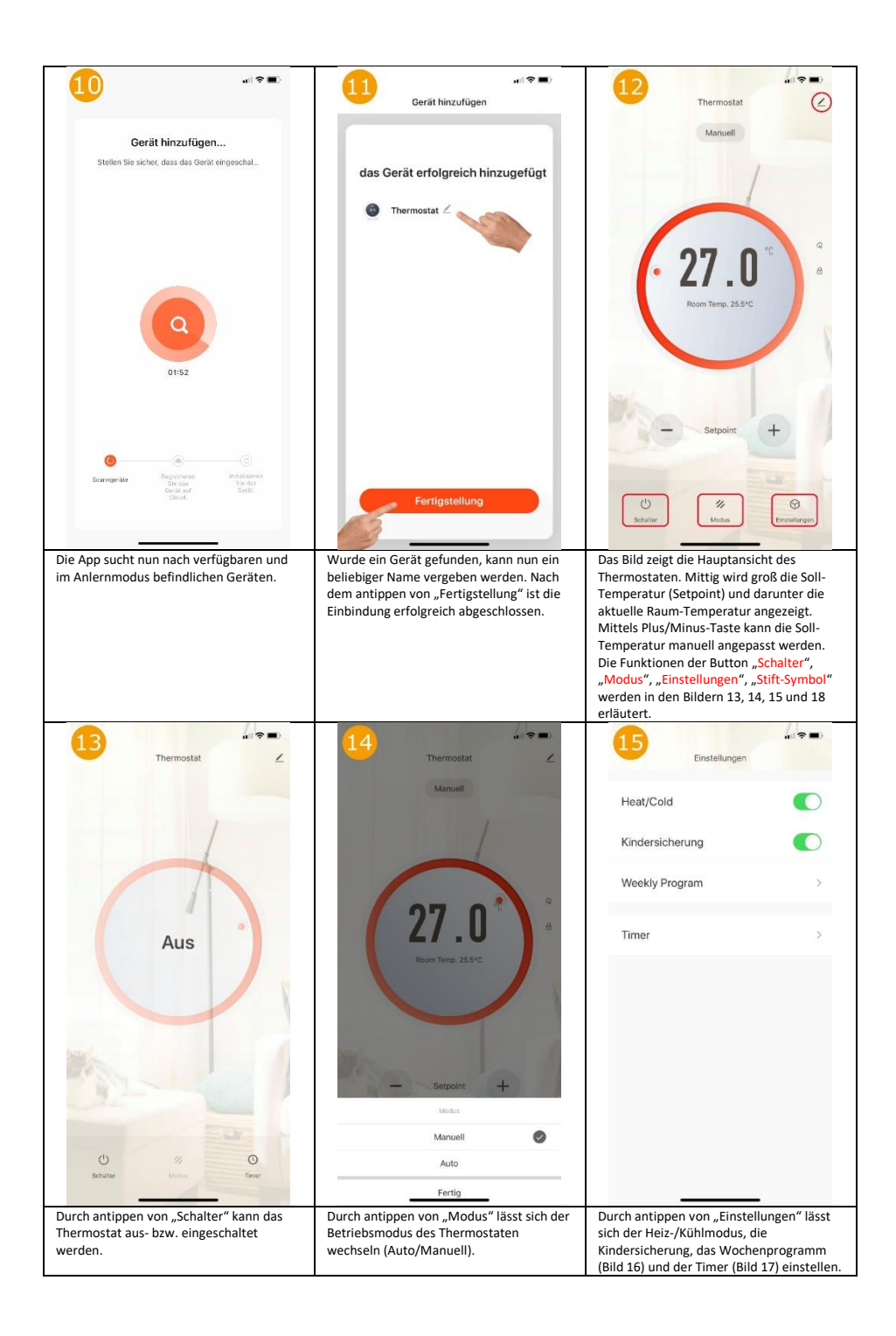

| 16<br>Weekly F                                                                                                    | ui <b>≈ ■</b> )<br>Program | 17<br>Zeitsteuerung                                   |                  | 18<br>Mehr                                                                                | uii 🗢 ன             |
|----------------------------------------------------------------------------------------------------|----------------------------|-------------------------------------------------------|------------------|-------------------------------------------------------------------------------------------|---------------------|
|                                                                                                    |                            | Die Zeltvorgabe kann eine Toleranz von et             | wa +/- 30 Sekund | Grundlegende Informationen zum Gerät                                                      |                     |
| (ind) (iues) (ind) (ind) | and the satury sund        | 14:53<br>tilglich                                     |                  | Name des Geräts ändern                                                                    | Thermostat >        |
| Aktivieren                                                                                                    | 07:00 22.0°C >             |                                                       |                  | Der Standort des Geräts                                                                   |                     |
| Haus verlassen                                                                                                    | 08:00 19.0°C >             |                                                       |                  | Netzwerk überprüfen                                                                       | Sofort überprüfen > |
| Nach Hause gehen                                                                                                    | 17:00 22.0°C >             |                                                       |                  | Kontrolle aus einem Drittanbieter unterstütz                                              | rten                |
| Ruhemodus                                                                                                    | 22:00 19.0°C >             |                                                       |                  | 0 •                                                                                       | Rokid               |
|                                                                                                    |                            |                                                       |                  | Alexa GoogleAssistent IFT                                                                 | TT Rokid            |
|                                                                                                    |                            |                                                       |                  | ••                                                                                        |                     |
|                                                                                                    |                            |                                                       |                  | Sonstiges                                                                                 |                     |
|                                                                                                    |                            |                                                       |                  | Gerät teilen                                                                              |                     |
|                                                                                                    |                            |                                                       |                  | Gruppe erstellen                                                                          |                     |
|                                                                                                    |                            |                                                       |                  | Information des Geräts                                                                    |                     |
|                                                                                                    |                            |                                                       |                  | FAQ & Rückmeldung                                                                         |                     |
|                                                                                                    |                            |                                                       |                  | Zum Startbildschirm hinzufügen                                                            |                     |
|                                                                                                    |                            |                                                       |                  | Überprüfen Sie das Upgrade der F                                                          | irmware >           |
|                                                                                                    |                            | Timing hinzufügen                                     |                  |                                                                                           | _                   |
| r kann für jeden Wochentag ein                                                                                                    |                            | Hier können unterschiedliche                          | e Timer für das  | Zeigt die weiteren Einstellungen und                                                      |                     |
| ividuelles Heizprofil hinterlegt werden.                                                                                                    |                            | Zeitgesteuerte ein- bzw. auss<br>programmiert werden. | chalten          | Einbindungsmöglichkeit in die<br>Sprachsteuersysteme Amazon Alexa und<br>Google Assistent |                     |

## Manuelle Einstellung / Programmierung:

Um in das Einstellungsmenü zu gelangen sind die Tasten "+" und "-", im <u>ausgeschaltetem</u> Zustand (keine Displayanzeige) für ca. 4 Sekunden gedrückt zu halten.

Durch wiederholtes Drücken der An/Aus-Taste (mittlere Taste) kann zwischen den verschiedenen Einstellungsebenen gewechselt werden. Mit den "+" und "-" Tasten können die Werte der jeweiligen Einstellung verändert werden.

| Nr.   | Funktion                                  | Einstellbereich        | Standartwert |
|-------|-------------------------------------------|------------------------|--------------|
| 01    | Temp. Calibration (Kalibrieren des        | -9°C - +9°C            | 0°C          |
|       | Temperatursensors)                        |                        |              |
| 02    | Mode (Heiz, oder Kühlmodus)               | 0 = Kühlen, 1 = Heizen | 0 = Kühlen   |
| 03    | Sensor Mode (Externer, oder Raumsensor)   | 0 = Raum, 1 = Extern   | 1 = Extern   |
| 04    | Dead Band / Hysterese                     | 0.5 bis 9 °C           | 0.5 °C       |
|       | (Schalttemperaturbereich)                 |                        |              |
| 05    | Heat pump protection (Wärmepumpenschutz)  | 0 = Aus, 1 = An        | 1 = An       |
| 06    | Mode Select (PRG = Automatik, MAN =       | 0 = MAN Mode, 1 =      | 0 = MAN Mode |
|       | Manuel)                                   | PRG                    |              |
| 07    | Lock/Unlock (Tastensperre)                | 0 = Unlock, 1 = Lock   | 0 = Unlock   |
| 08    | Reset (Auf Werkseinstellung zurücksetzen) | 0 = Nein, 1 = Ja       | 0 = Nein     |
| 09/10 | Software Version (Nicht änderbar)         | -                      | -            |

Folgende Einstellmöglichkeiten sind gegeben:

Das Konfigurationsmenü wird nach ca. 10 Sekunden ohne eine Eingabe automatisch verlassen.

## Tastensperre aufheben:

Um die Tastensperre aufzuheben (Display zeigt nur 7) sind die Tasten ",+" und ",-" gleichzeitig für ca. 4 Sekunden gedrückt zu halten.

## Der Wärmepumpenschutz:

Ist der Wärmepumpenschutz aktiviert, schaltet das Thermostat unabhängig von der eingestellten Temperatur, das angeschlossene Gerät alle 11 Stunden für ca.30 Sekunden ein.

# Beschreibung Displayanzeigen:

Das Display zeigt mittig die aktuelle Raumtemperatur (je nach Einstellung interner/externen Sensor). Zudem werden folgende Modi angezeigt, sofern diese aktiv sind:

| 1           | = Heizmodus                               |
|-------------|-------------------------------------------|
| 123456 11 2 | = Kühlmodus                               |
| 1 7 M M . 3 | = Wärmepumpenschutz An                    |
|             | = Wärmepumpenschutz Aus                   |
| SEI 6 6 5   | = Verwendung externen Temperaturfühler    |
| 6           | = Verwendung internen Temperaturfühler    |
| [11]        | = Mit WLAN verbunden                      |
| SET         | = blinkt beim stellen der Soll-Temperatur |
|             | = Symbol sichtbar = Verbraucher an        |
|             | = Auto (Wochenprogramm) aktiv             |

#### **Entsorgungshinweis**

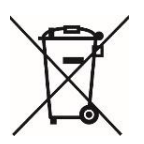

Dieses Gerät nicht im Hausmüll entsorgen! Elektronische Geräte sind entsprechend der Elektro- und Elektronik-Altgeräte Richtlinie über die örtlichen Sammelstellen für Elektronik-Altgeräte zu entsorgen.

#### Hinweis zur Konformität

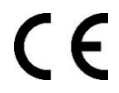

Das CE-Zeichen ist ein Freiverkehrszeichen, dass sich ausschließlich an die Behörden wendet und keine Zusicherung von Eigenschaften beinhaltet

#### Dokumentation © 2020 Mi-Heat Heizsysteme GmbH

Alle Rechte vorbehalten. Ohne schriftliche Zustimmung des Herausgebers darf diese Anleitung auch nicht auszugsweise in irgendeiner Form reproduziert oder vervielfältigt werden. Es ist möglich, dass das vorliegende Handbuch drucktechnische Mängel oder Druckfehler aufweist. Für Fehler technischer oder drucktechnischer Art und ihre Folgen übernehmen wir keinerlei Haftung.

V1.1 (11/2020)

Mi-Heat Heizsysteme GmbH Ol Streek 39a 26607 Aurich Deutschland Internet: mi-heat.de E-Mail: info@infrarot-fussboden.de